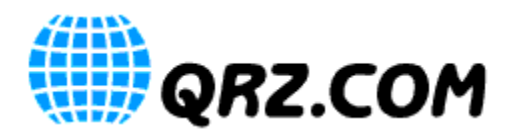

**Introduction**: This guide will show you how to retrieve the LoTW certificate which QRZ Logbook requires for direct uploads to ARRL's Logbook of the World (LoTW). This guide requires that you already have TQSL, and a valid certificate from LoTW.

**Note**: Direct uploads to LoTW from QRZ Logbook is a feature which requires a QRZ subscription at the XML level or above. For subscription information, or to subscribe, see: <u>https://ssl.grz.com/products</u>

**Note**: QRZ does not provide support for LoTW issues outside the scope of our interface to LoTW. If you need assistance getting TQSL, a LoTW account, or a LoTW certificate, see the official Logbook of the World Instructions page here: <u>http://www.arrl.org/instructions</u>

| P                                                                             | TQSL – 🗆 🗙                     |
|-------------------------------------------------------------------------------|--------------------------------|
| <u>File</u> <u>Station</u> Location Callsign <u>C</u> ertificate <u>H</u> elp |                                |
| Log Operations Station Locations Callsign Certificates                        |                                |
| USL Certificates                                                              | Load a Callsign Certificate    |
|                                                                               | Save a Callsign Certificate    |
|                                                                               | Renew a Callsign Certificate   |
| Select a Callsign Certificate to process                                      | Display a Callsign Certificate |
| Status Log                                                                    |                                |
|                                                                               | ^                              |
|                                                                               | ~                              |

Step 1: Open TQSL, and select the "Callsign Certificates" tab to display all available certificates.

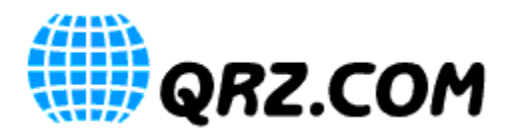

Step 2: Right click on the certificate that matches the callsign of the QRZ Logbook that you wish to enable LoTW access for and select "Save Certificate to File..."

| Þ                      | TQSL                                                                                          | - 🗆 🗙      |
|------------------------|-----------------------------------------------------------------------------------------------|------------|
| File Station Location  | Callsign Certificate Help                                                                     |            |
| Log Operations Station | Locations Callsign Certificates                                                               |            |
| USL Certificates       | s<br>ITED STATES OF AMERICA<br>Display Callsign Certificate Properties                        |            |
|                        | Load Callsign Certificate from File                                                           | MT         |
|                        | Save Callsign Certificate to File                                                             |            |
|                        | Request New Callsign Certificate<br>Renew Callsign Certificate<br>Delete Callsign Certificate | DAMT       |
|                        | Display the callsign certificate proper<br>NOAMT                                              | erties for |
| Status Log             |                                                                                               |            |
|                        |                                                                                               | ^          |
|                        |                                                                                               |            |

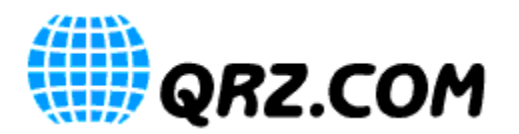

Step 3: Browse to the location where you wish to store the certificate file, and save the "CALL.p12" file. This location will be required later in the process.

| P                      |                                  | Enter the name for the new Certificate Container file |     |                |        | × |
|------------------------|----------------------------------|-------------------------------------------------------|-----|----------------|--------|---|
| € ⋺ - ↑ 💽              | → This PC → Desktop →            |                                                       | ~ ¢ | Search Desktop |        | Q |
| Organize 👻 Ne          | ew folder                        |                                                       |     |                | -      | 0 |
| i OneDrive             |                                  |                                                       |     |                |        |   |
| This PC                | tqsl                             | ownCloud -<br>Shortcut                                |     |                |        |   |
| Documents<br>Downloads |                                  |                                                       |     |                |        |   |
| Videos<br>OS (C:)      |                                  |                                                       |     |                |        |   |
|                        | v                                |                                                       |     |                |        | _ |
| File <u>n</u> ame:     | N0AMT.p12                        |                                                       |     |                |        | ~ |
| Save as <u>t</u> ype:  | Certificate Container files (*.p | 12)                                                   |     |                |        | ~ |
| ) Hide Folders         |                                  |                                                       |     | <u>S</u> ave   | Cancel |   |

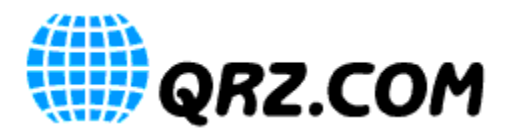

Step 4: If you wish, you may enter a password (recommended), then click "OK."

Note: You must remember this password! QRZ does not store this password, and CANNOT reset it for you.

| Certificate Container Password                                                                                                    |  |  |  |  |  |  |  |
|----------------------------------------------------------------------------------------------------|--|--|--|--|--|--|--|
| Enter the password for the certificate container file.                                                                                                    |  |  |  |  |  |  |  |
| If you are using a computer system that is shared<br>with others, you should specify a password to<br>protect this certificate. However, if you are using<br>a computer in a private residence, no password need be specified. |  |  |  |  |  |  |  |
| You will have to enter the password any time you<br>load the file into TrustedQSL                                                                                                    |  |  |  |  |  |  |  |
| Leave the password blank and click 'OK' unless you want to<br>use a password.                                                                                                    |  |  |  |  |  |  |  |
| New password:<br>Enter again to confirm:                                                                                                    |  |  |  |  |  |  |  |
| OK Cancel Help                                                                                                    |  |  |  |  |  |  |  |

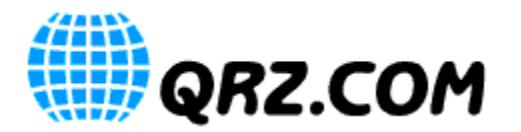

#### Step 5: From the QRZ Logbook LoTW Access Setup page, select "Choose File."

| List Incoming Awards (P                                                                                                    | review) Rank                                                                                       | FAQ Adm                                                                                 | in                                                                                       |
|----------------------------------------------------------------------------------------------------|----------------------------------------------------------------------------------------------------|-----------------------------------------------------------------------------------------|------------------------------------------------------------------------------------------|
| Logbook of the World Access Set<br>Use this page to set the properties<br>Note: QRZ does NOT provide support<br>If you need assistance getting TQSL, a<br>of the World Instructions page here: htt<br>Bold text: denotes required field. | tup<br>required for QRZ<br>for LoTW issues ou<br>LoTW account, or<br>p://www.arrl.org/ins          | to access your L<br>utside the scope of<br>a LoTW certificate<br>structions             | oTW account on your behalf. Help<br>our interface to LoTW.<br>, see the official Logbook |
| LoTW Username:<br>LoTW Certificate Container File (.p12):                                                                                                    | n0amt<br>We DO have a k<br>Importing a key be<br>This will NOT affec<br>Choose File No f<br>cancel | xey on file for you<br>elow will replace an<br>ct your LoTW acco<br>file chosen<br>Save | r LoTW account<br>iy key QRZ has on file for N0AMT.<br>unt.                              |

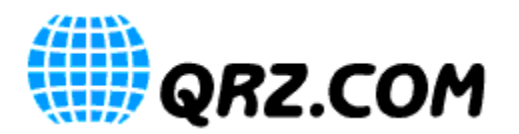

Step 5: Browse to the location of the saved "CALL.p12" file from Step 3. Select the "CALL.p12" file, and select "Open."

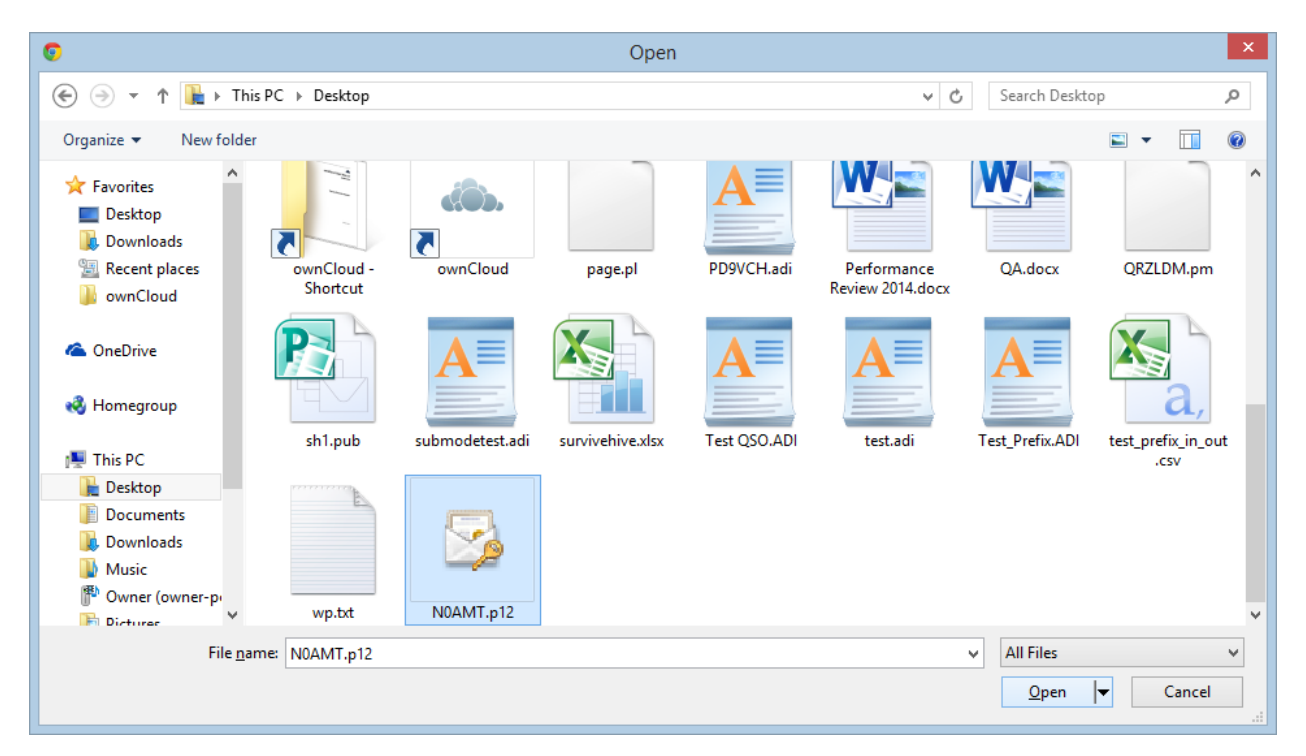

Step 6: Enter your LoTW username and password and click "Save."

Step 6a. You will be prompted for a certificate password. If you entered one in Step 4, enter it again here. If you did not enter a password in step 4, leave this blank.

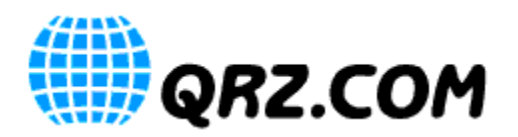

You can now send QSOs directly from QRZ Logbook to LoTW by selecting the checkbox of the QSO(s) you wish to send to LoTW, clicking "Actions", then selecting "Send the selected records to LoTW." A password box will appear where you can enter the password from Step 4, or leave it blank if you did not enter a password in Step 4. Clicking "Continue."

| Actions                   |                   |      | _   |  |
|---------------------------|-------------------|------|-----|--|
| Actions                   | ~                 |      |     |  |
|                           |                   |      |     |  |
| Request confir            | ecords.           |      |     |  |
| Send the select           |                   |      |     |  |
| Delete the sele           |                   |      |     |  |
|                           |                   |      |     |  |
| cancel                    | itinue            |      |     |  |
|                           |                   |      |     |  |
| 192xc 📕 United States     | RONALD G SEYBOLDT |      |     |  |
| 119qd 📕 United States     | Andrew E Zagorski |      |     |  |
| st seen 🛛 📵 confirm rejec | agged             | Acti | ons |  |

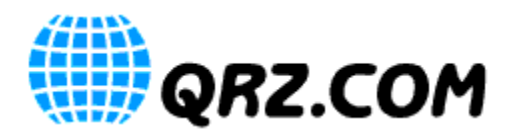

You can also send ALL QSOs in your logbook directly to LoTW by using the "Export and send to LoTW" button on the "Settings" page of the QRZ Logbook. (Highlighted in red below.) This will prompt you for a password. Again, this is the password you entered in Step 4. If you did not enter a password in Step 4, leave this blank.

| C                                                                                                    | ontrol Panel                                                     |               |                            |       |         |      |              |         |      |          |          | 1      | Vee |
|----------------------------------------------------------------------------------------------------|------------------------------------------------------------------|---------------|----------------------------|-------|---------|------|--------------|---------|------|----------|----------|--------|-----|
| Logbook Info                                                                                                  |                                                                  |               |                            | Curre | nt Log  | boo  | k: <b>N(</b> | AMT L   | .ogb | ook P    | ropertie | s      |     |
|                                                                                                    | Book # 20232                                                     |               |                            | Autho | rized ( | Jser | s:           |         |      |          |          |        |     |
| Owner: N0AMT<br>Flagged: 0<br>Start Date: 2009-10-14<br>End Date: 2019-10-14<br>Last Mod: 2014-04-07 19:08:12 |                                                                  |               | LoTW Access: Enabled Setup |       |         |      |              |         |      |          |          |        |     |
| Fi                                                                                                    | DIF Import/Export<br>Import Export<br>Ie Import / Export History | Export and se | nd to LoTV                 | 1     |         |      |              |         |      |          |          |        |     |
|                                                                                                    | Date                                                             | Operator      | Тур                        | e     | Count   | Ins  | Dups         | Ignored | Errs | Download | Re       | port   | i i |
|                                                                                                    | Fri May 9 16:56:26 2014                                          | NOAMT         | send to                    | lotw  | 536     | 0    | 0            | 0       | 0    | N/A      | View     | Report | c – |